## 貸出予約

学部学生向け 北大蔵書目録

| NX/IIL |                                     |                          |
|--------|-------------------------------------|--------------------------|
| 著者標目   | *村上,春樹(1949-) <ムラカミ,ハルキ>            | 🚱 他の検索サイト                |
| 分類     | NDC9:913.6<br>NDLC:KH384            | ⊡CiNii Books             |
| 本文言語   | 日本語                                 | ⊞Webcat Plus             |
| コード類   | 書誌D=2001432798 NCD=BA90059671 CINII | ⊞…国会図書館<br>⊞…カーリル        |
|        |                                     | ⊞Google Book             |
|        |                                     | <b>⊞</b> ∝Google Scholar |
|        |                                     | ⊞∝Google                 |
|        |                                     | ⊞…Yahoo!                 |

#### 附属図書館·法学部

| ē | 記架場所     | 巻 次    | 請求記号         | 資料番号       | 状 態                 | コメント | ISBN          | 刷年   | 利用注記 | 請求メモ | 予約 | 文献取寄 | eDDS |
|---|----------|--------|--------------|------------|---------------------|------|---------------|------|------|------|----|------|------|
| 7 | 本館·開架閲覧室 | book 1 | 895.63/MUR/1 | 0180953346 | 貸出中[2013.09.30返却期限] |      | 9784103534228 | 2009 |      |      |    |      |      |
| Z | 本館·開架閲覧室 | book 1 | 895.63/MUR/1 | 0180958934 | 貸出中[2013.09.30返却期限] |      | 9784103534228 | 2009 |      |      |    |      |      |
| 7 | 本館·開架閲覧室 | book 2 | 895.63/MUR/2 | 0180953357 |                     |      | 9784103534235 | 2009 |      |      |    | 目複写  | eDDS |
| 7 | 本館·開架閲覧室 | book 2 | 895.63/MUR/2 | 0180958945 | 貸出中[2013.09.30返却期限] |      | 9784103534235 | 2009 |      |      |    |      |      |
| 7 | 本館·開架閲覧室 | book 3 | 895.63/MUR/3 | 0181119792 | 貸出中[2013.09.30返却期限] |      | 9784103534259 | 2010 |      | 1    |    |      |      |
| 7 | 本館·開架閲覧室 | book 3 | 895.63/MUR/3 | 0181120087 |                     |      | 9784103534259 | 2010 |      |      |    | 團複写  | eDDS |

北図書館・メディア・高等教育

| 配架場所 | 巻 次 | 請求記号 | 資料番号 | 状 態 | コメント | ISBN | 刷年 | 利用注記 | 請求メモ | 予約 | 文献取寄 | eDDS |
|------|-----|------|------|-----|------|------|----|------|------|----|------|------|
|------|-----|------|------|-----|------|------|----|------|------|----|------|------|

# 同一館で同一資料がすべて「貸出中」の場合に、貸出予約を行うことができます。

| <b>ガスノエるし</b> |                                     |                          |
|---------------|-------------------------------------|--------------------------|
| 著者標目          | *村上,春樹(1949-) <ムラカミ,ハルキ>            | 🕒 袖の絵売せてい                |
| 分類            | NDC9:913.6<br>NDLC:KH384            | ⊡CiNii Books             |
| 本文言語          | 日本語                                 | ⊞Webcat Plus             |
| コード類          | 書誌D=2001432798 NCD=BA90059671 CINII | ⊞─国会図書館                  |
|               |                                     | ⊞…カーリル                   |
|               |                                     | <b>⊞</b> Google Book     |
|               |                                     | <b>⊞</b> ∝Google Scholar |
|               |                                     | ⊞-Google                 |
|               |                                     | ⊞…Yahoo!                 |

#### 附属図書館·法学部

| 配架場所     | 巻 次    | 請求記号         | 資料番号       | 状 態                 | コメント | ISBN          | 刷年   | 利用注記 | 請求メモ | 予約 | 了獻取寄 | eDDS |
|----------|--------|--------------|------------|---------------------|------|---------------|------|------|------|----|------|------|
| 本館·開架閲覧室 | book 1 | 895.63/MUR/1 | 0180953346 | 貸出中[2013.09.30返却期限] |      | 9784103534228 | 2009 |      |      |    |      |      |
| 本館·開架閲覧室 | book 1 | 895.63/MUR/1 | 0180958934 | 貸出中[2013.09.30返却期限] |      | 9784103534228 | 2009 |      |      |    |      |      |
| 本館·開架閲覧室 | book 2 | 895.63/MUR/2 | 0180953357 |                     |      | 9784103534235 | 2009 |      |      |    | 間複写  | eDDS |
| 本館·開架閲覧室 | book 2 | 895.63/MUR/2 | 0180958945 | 貸出中[2013.09.30返却期限] |      | 9784103534235 | 2009 |      |      |    |      |      |
| 本館·開架閲覧室 | book 3 | 895.63/MUR/3 | 0181119792 | 貸出中[2013.09.30返却期限] |      | 9784103534259 | 2010 |      |      |    |      |      |
| 本館·開架閲覧室 | book 3 | 895.63/MUR/3 | 0181120087 |                     |      | 9784103534259 | 2010 |      |      |    | 博複写  | edds |

北図書館・メディア・高等教育

| 配架場所 | 巻 次 | 請求記号 | 資料番号 | 状 態 | コメント | ISBN | 刷年 | 利用注記 | 請求メモ | 予約 | 文献取寄 | eDDS |
|------|-----|------|------|-----|------|------|----|------|------|----|------|------|
|------|-----|------|------|-----|------|------|----|------|------|----|------|------|

### 予約したい資料の行の「予約」のアイコンをクリックします。

| ログイン - 予約                                                                                                    |                                                                                                    |
|----------------------------------------------------------------------------------------------------|----------------------------------------------------------------------------------------------------|
| ① ID・パスワードを入力し、ログインしてくださ                                                                                                    | ίν <u>.</u>                                                                                                |
| *IDの区分を以下から選択してください。<br>◎ 教職員(SSO-ID)<br>◎ 学部学生(ELMS-ID)                                                                                                    | 学部学生は「ELMS-ID」とELMSのパスワード<br>ログインします。                                                                      |
| <ul> <li>○ 大学院生(ELMS-DD取得者)</li> <li>○ 上記以外の方(図書館利用者D)</li> <li>(ELMS-D未取得大学院生・研究生・聴講生・名誉教<br/>SSOシステム対象外の教職員等<br/>ID:</li> <li>パスワード:</li> <li>ログイン</li> <li>キャンセル</li> </ul> | 愛<br>図書館利用証で図書館を<br>利用している学生は、<br>図書館利用証のIDと<br>パスワードでログインします。<br>() () () () () () () () () () () () () ( |
| ◆IDとバスワードについて D:SSO-D、ELMS-D、図書館利用者Dのいずれかを ※図書館利用者Dとは、図書館利用証の番号(9) ※ELMS-D未取得大学院生は学生番号(8桁) + パスワード:各Dに対応したパスワードを入力してくださ、 ※SSO-Dで2009年12月21日以降パスワードを                            | 区分に従って入力してください。<br>桁)です。<br>学生証の有効期限日の右横又はカード左下の数字(1桁)です。<br>乳い。<br>変更していない方は、初期パスワードでの認証となります。            |

## ログインウィンドウが表示されます。 IDの区分を選択し、IDとパスワードを入力してください。

### Library Web Service

and an and the second distance in the second second s

予約

#### 選択した受取力ウンター:本館

#### 🕕 下記資料の予約を行います。

#### 1Q84 (ichi-kew-hachi-yon): a novel / 村上春樹著

| 配架場所     | 巻次等    | 請求記号         | 登録番号       | 状態                  |
|----------|--------|--------------|------------|---------------------|
| 本館·開架閲覧室 | book 1 | 895.63/MUR/1 | 0180953346 | 貸出中[2013.09.30返却期限] |
| 本館·開架閲覧室 | book 1 | 895.63/MUR/1 | 0180958934 | 貸出中[2013.09.30返却期限] |

#### 🕕 連絡方法を指定してください。

| ©E-mail |  |
|---------|--|
| ◎電話     |  |

#### ())利用者コメントを入力してください。

利用者コメント:

予約図書の早期入手のため、所蔵館で所蔵している全ての同じ資料に予約が入ります。例えば書庫の資料のみ予約したい場合は、利用者コメントに「書庫のみ予約希望」と入力してください。

予約を確定する

キャンセル

All Rights Reserved. Copyright @ HokkaidoUniversity.

## 予約資料を確認し、連絡方法を指定します。

### Library Web Service

and an and the second of the second second second second second second second second second second second second

予約

#### 選択した受取力ウンター:本館

#### 🕕 下記資料の予約を行います。

1Q84 (ichi-kew-hachi-yon): a novel / 村上春樹著

| 配架場所     | 巻次等    | 請求記号         | 登録番号       | 状態                  |
|----------|--------|--------------|------------|---------------------|
| 本館·開架閲覧室 | book 1 | 895.63/MUR/1 | 0180953346 | 貸出中[2013.09.30返却期限] |
| 本館·開架閲覧室 | book 1 | 895.63/MUR/1 | 0180958934 | 貸出中[2013.09.30返却期限] |

| <ul> <li>●E-mail</li> <li>● 電話</li> </ul>                                              |
|----------------------------------------------------------------------------------------|
| ① 利用者コメントを入力してください。<br>利用者コメント:                                                        |
| 予約図書の早期入手のため、所蔵館で所蔵している全ての同じ資料に予約が入ります。例えば書庫の資料のみ予約したい場合は、利用者コメントに「書庫のみ予約希望」と入力してください。 |
| 予約を確定する キャンセル                                                                          |
| All Rights Reserved. Copyright @ HokkaidoUniversity.                                   |

## 同一館内に同じ資料があり、かつ貸出中の場合には、そちらにも同時に予約がかかります。

### Library Web Service

and an and the second of a local second second second second second second second second second second second s

予約

#### 選択した受取力ウンター:本館

#### 🕕 下記資料の予約を行います。

1Q84 (ichi-kew-hachi-yon): a novel / 村上春樹著

| 配架場所     | 巻次等    | 請求記号         | 登録番号       | 状態                  |
|----------|--------|--------------|------------|---------------------|
| 本館·開架閲覧室 | book 1 | 895.63/MUR/1 | 0180953346 | 貸出中[2013.09.30返却期限] |
| 本館·開架閲覧室 | book 1 | 895.63/MUR/1 | 0180958934 | 貸出中[2013.09.30返却期限] |

| ① 連絡方法を指定してください。                                                                           |
|--------------------------------------------------------------------------------------------|
| ©E-mail<br>◎ 雷託                                                                            |
| <ul> <li>● 488</li> <li>① 利用者コメントを入力してください。</li> <li>利用者コメント:</li> </ul>                   |
| 予約図書の早期入手のため、所蔵館で所蔵している全ての同じ資料に予約が入ります。例えば書庫の資料のみ予約したい場合<br>は、利用者コメントに「書庫のみ予約希望」と入力してください。 |
| 予約を確定するキャンセル                                                                               |
| All Rights Reserved. Copyright @ HokkaidoUniversity.                                       |

# 「書庫の資料のみ予約したい」というような場合には、利用者コメントでお知らせください。

## 予約資料の取り置き期間

| 歯学部図書室    |      |
|-----------|------|
| 薬学部図書室    | 2日間  |
| 環境科学院図書室  |      |
| 本館        |      |
| 北図書館      |      |
| 文学部図書室    | 5日間  |
| 獣医学部図書室   |      |
| 北キャンパス図書室 |      |
| 理学部中央図書室  |      |
| 医学部図書室    |      |
| 農学部図書室    | 6日間  |
| 水産学部図書室   |      |
| 保健科学科図書室  |      |
| 工学部中央図書室  | 7日間  |
| 経済学部図書室   | 14日間 |

貸出可能になったら、指定した連絡先にお知らせします。 取り置きの期間内に予約した館へお越しください。

## 北海道大学蔵書目録

| 蔵書目録トッブ                               | 附属図書館        | 北海     | 道大学HP       |                |       |              |            |          | 入力補助 |
|---------------------------------------|--------------|--------|-------------|----------------|-------|--------------|------------|----------|------|
| 册-资料一覧(新着/资料                          | 種別)          | 北海道大学  | CiNii Books | CiNii Articles | JAIRO | 春空文庫(NDLサーチ) | NDLデジタル化資料 | WorldCat |      |
| HUSCAP®                               |              | 簡易検索   | 詳細検索        |                |       |              |            |          |      |
| データベース回                               | 25           |        |             |                |       |              | 検索         | クリ       | 7    |
| ⊞ 教員による推薦図書                           |              | ☑ 部分一到 | 対検索も同時に     | :行う            |       |              |            |          |      |
| レファレンス質問申込書<br>(北大構成員限定) <sub>回</sub> | ŧ            |        |             |                |       |              |            |          |      |
| 海外大学出版局<br>電子書籍トライアル@                 |              |        |             |                |       |              |            |          |      |
| 学外からはリモートアクセス<br>利用できます(北大構成員         | (で<br>限定)    |        |             |                |       |              |            |          |      |
| 図書館wゎサービフ肉                            |              |        |             |                |       |              |            |          |      |
| 皆出・予約状況の照会,文<br>込み,図書購入申込み等(<br>員限定)  | 献複写申<br>北大構成 |        |             | ß              |       |              |            |          |      |
|                                       |              |        |             |                |       |              |            |          |      |

### 予約状態の確認と予約のキャンセルは、「図書館Web サービス」から行うことができます。

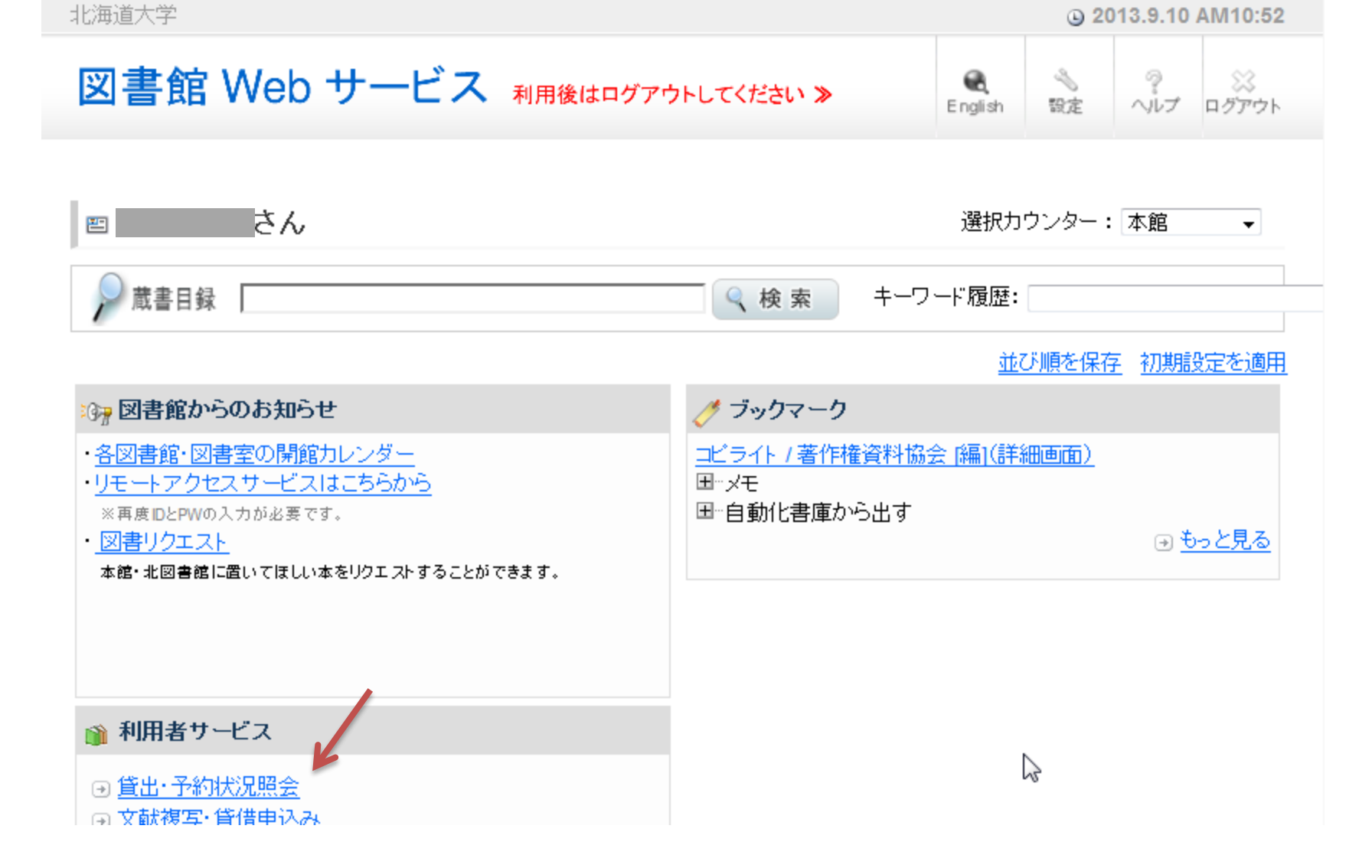

ログイン後、「貸出・予約状況照会」をクリックしてください。

CONTRACTOR AND A DAMAGE OF TAXABLE AND A DAMAGE AND A DAMAGE AND A DAMAGE AND A DAMAGE AND A DAMAGE AND A DAMAG

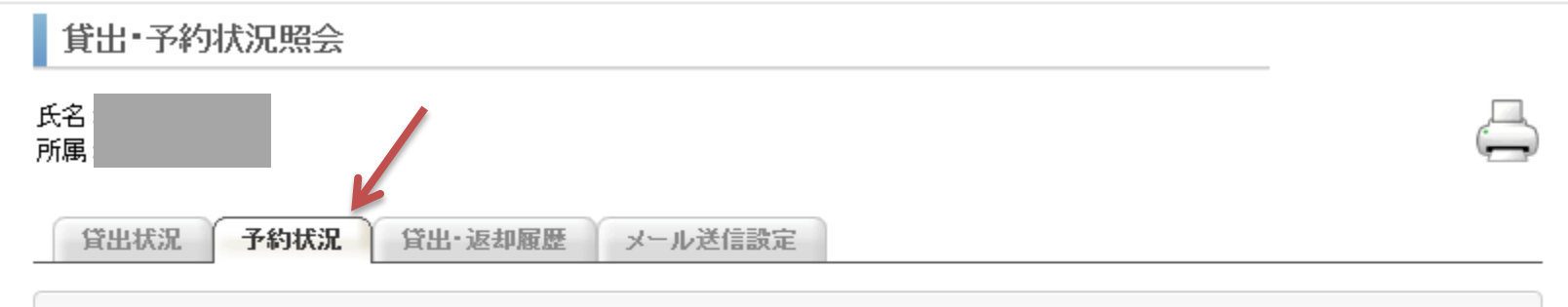

予約
 ★ 貸出中の資料を予約された方へ
 期限日までの返却をお願いしておりますが、
 貸出可能になるまでに日にちが多少前後する場合があります。
 取置中とあれば、受取カウンターに到着しています。
 準備中では他の利用者がまだ借りています。

| No. | 受取カウンター | 登録番号 | 予約日        | 期限日 | 資料名                                                     | 状態  | 配架場所 | 請求記号 | 取消 |
|-----|---------|------|------------|-----|---------------------------------------------------------|-----|------|------|----|
| 1   | 本館      |      | 2013.09.10 |     | 1Q84 (ichi-kew-hachi-yon) : a novel<br>/ 村上春樹著 ; book 1 | 準備中 |      |      | 取消 |

閉じる

5

All Rights Reserved, Copyright @ HokkaidoUniversity,

# 「予約状況」タブを開くと、現在予約中の資料の一覧が表示されます。

閉じる

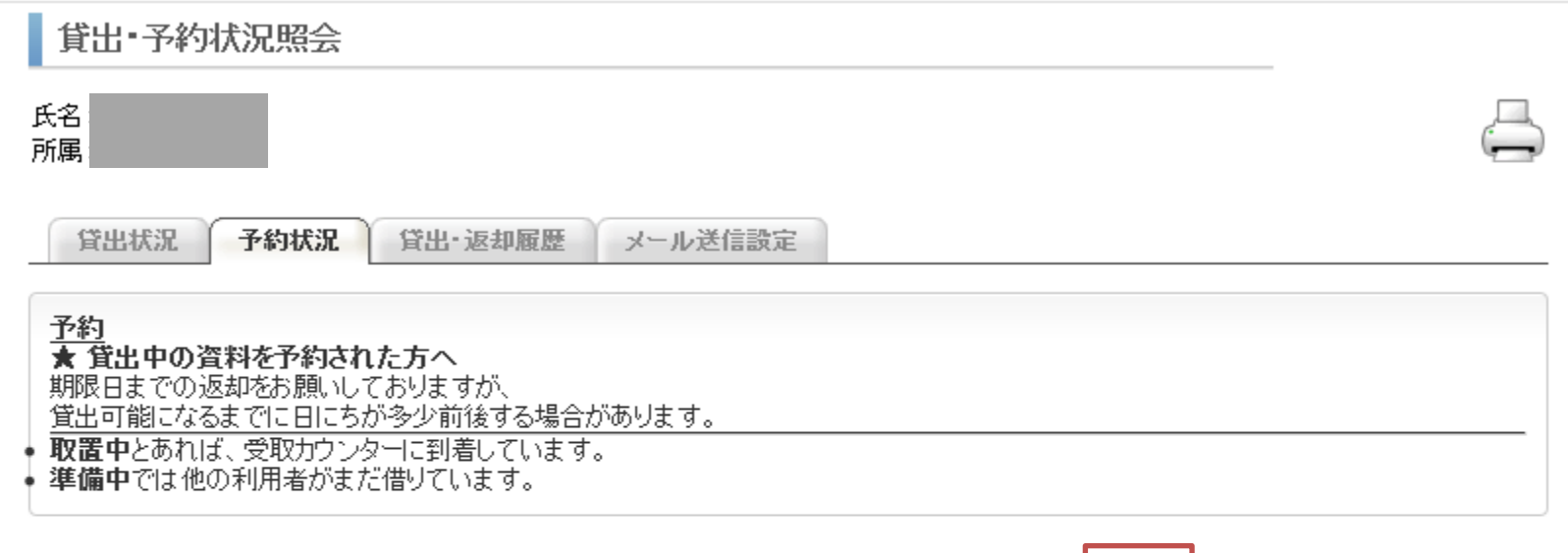

| No. | 受取カウンター | 登録番号 | 予約日        | 期限日 | 資料名                                                     | 状態  | 配架場所 | 請求記号 | 取消 |
|-----|---------|------|------------|-----|---------------------------------------------------------|-----|------|------|----|
| 1   | 本館      |      | 2013.09.10 |     | 1Q84 (ichi-kew-hachi-yon) : a novel<br>/ 村上春樹著 ; book 1 | 準備中 |      |      | 取消 |
| _   |         |      |            |     |                                                         |     |      |      |    |

R

All Rights Reserved, Copyright @ HokkaidoUniversity,

### 状態が「準備中」であれば、まだ他の利用者が借りています。 「取置中」であれば、貸出可能になっています。

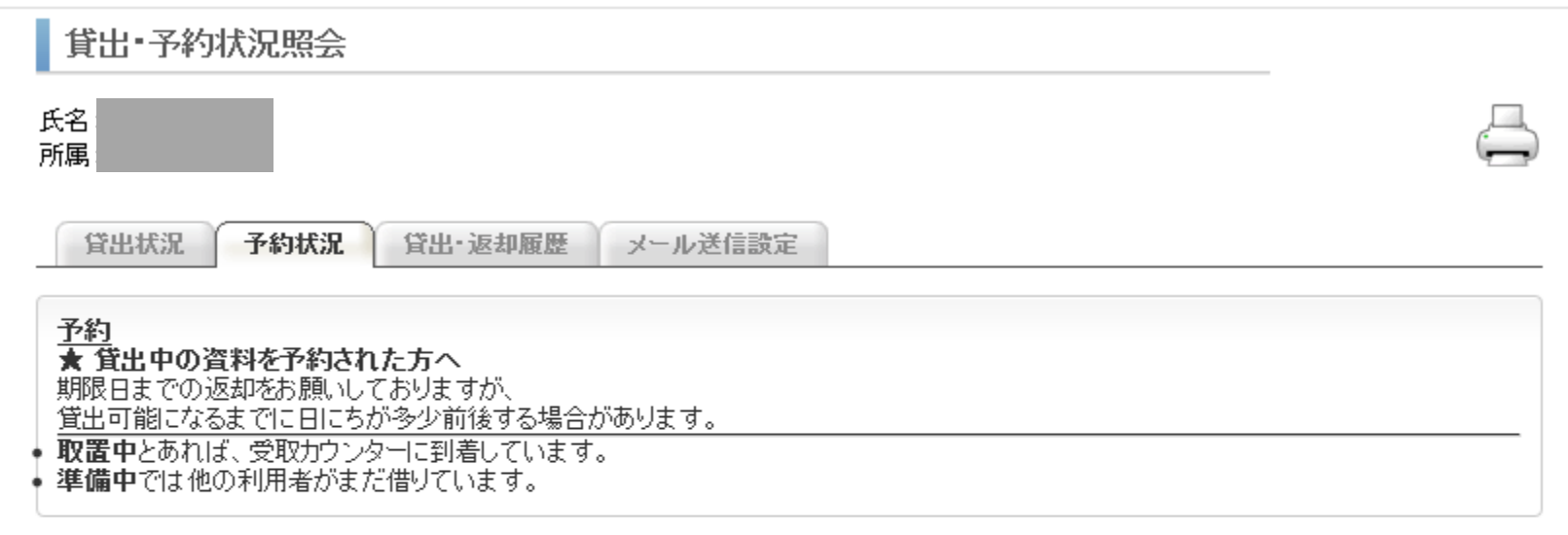

|     |         |      | -          |     | ×                                                       |     |      |      |    |
|-----|---------|------|------------|-----|---------------------------------------------------------|-----|------|------|----|
| No. | 受取カウンター | 登録番号 | 予約日        | 期限日 | 資料名                                                     | 状態  | 配架場所 | 請求記号 | 取消 |
| 1   | 本館      |      | 2013.09.10 |     | 1Q84 (ichi-kew-hachi-yon) : a novel<br>/ 村上春樹著 ; book 1 | 準備中 |      |      | 取消 |

閉じる

5

All Rights Reserved, Copyright @ HokkaidoUniversity,

## 「取消」ボタンをクリックすると、予約をキャンセルできます。

## 貸出予約

学部学生向け 北大蔵書目録

7